## 2.66 Die Delegation der Prüfung nach Rechtsgebieten an die jeweils zuständigen Beauftragten

Rechtsgebiete können Personen mit Schreibzugriff zugeordnet werden. Nur diese zugeordneten Personen haben dann die Möglichkeit, das Update für die jeweiligen Rechtsgebiete zu sehen und abzuarbeiten. Diese Funktion wird häufig genutzt, um eine effiziente Ressourcenaufteilung nach der jeweiligen Fachkunde durchzuführen. Dazu gehen Sie von der Hauptseite über die Grundeinstellung zu "Benutzer". Dort können Sie einen Verantwortlichen auswählen (1) und diesem durch einen Doppelklick Rechtsgebiete zuweisen (2). Die Konsequenz daraus ist, dass nach einem Update die ausgewählten Rechtsgebiete nur von diesen Personen als einschlägig oder nicht einschlägig markiert werden können. Diese Personen bekommen dann auch nur die aus dem jeweiligen Rechtsgebiet zu prüfenden Vorschriften und Pflichten angezeigt.

|                                     |                                                             |                                                                                                    |                                                                  | Wegweiser                                                                                                    |   |
|-------------------------------------|-------------------------------------------------------------|----------------------------------------------------------------------------------------------------|------------------------------------------------------------------|----------------------------------------------------------------------------------------------------|---|
| NR.                                 | Vomame:                                                     | Nachoane.                                                                                                    | User Name St                                                     | alue:                                                                                                    |   |
| 5<br>3<br>8<br>19<br>4              | Peter<br>Martin<br>Klaus-Peter<br>Linienkontroller<br>Klaus | Haase<br>Joat<br>Jung<br>Linierkonholeur<br>Muller                                                                                    | Haate<br>Marin<br>KPJ<br>Livienikoni<br>Muller                   | Lmenkontrolleur<br>Issend [Einlillet]<br>Ischreibend / Istend / Linienkontrolle<br>Junerkontrolleur<br>Ischreibend / Jesend / Linienkontrolle                                                                                                    | 2 |
| 10<br>20<br>24<br>1<br>23<br>17     | Helmut<br>Statiskontroller<br>test<br>uib<br>Serena<br>C    | a Scherer<br>a Stabskontrolleur<br>test<br>ub<br>van de Woodsen<br>Walter                                                             | Scherer, H<br>Stabukonti<br>noname<br>ub<br>Seeria<br>Waller, C. | Generation of the second second secon |   |
| Ber                                 | nutzereing                                                  | abe / Änderungen                                                                                                    |                                                                  | alle Rechtsgebiete                                                                                                    |   |
| Vorname:<br>Nachname:<br>User Name: |                                                             | Hans                                                                                                    | _ 🔬                                                              | ABIGABENRECHT<br>AGRAPARECHT<br>AKTIENRECHT<br>ALLGMEINES VERWALTUNGSRECHT<br>ALTLASTENRECHT                                                                                                    | 8 |
|                                     |                                                             | Müller, G                                                                                                    |                                                                  |                                                                                                    |   |
|                                     |                                                             | Müller, G.                                                                                                    |                                                                  |                                                                                                    |   |
|                                     |                                                             |                                                                                                    |                                                                  |                                                                                                    |   |
| Pas                                 | swort:<br>echtigt für:                                      | Schreibzugitt/ Stab     Essezugitt/ Erfuller     Esse- u. Kontrolbugitt/ Linenkon                                                     | dad Passwort andern. P. im Klartext anzeigen holeur              | ANLAGENSICHERHEITSRECHT<br>ARBEITSRECHT<br>ARBEITSSCHUTZRECHT<br>ARTENSCHUTZRECHT<br>ARZNEIMITTELRECHT                                                                                                    | × |
| Pas                                 | swort:<br>echtigt für:                                      | Schreibzugzit/ Stab     Gruesbzugzit/ Stab     Gruesbzugzit/ Erluter     Gruese-u. Kontrolizugzit/ Linierikon                         | C darf Passwort andern.                                          | ARBEITSRECHT<br>ARBEITSRECHT<br>ARBEITSSCHUTZRECHT<br>ARTENSCHUTZRECHT<br>ARZNEIMITTELRECHT<br>nicht verteilte Rechtsgebiete:                                                                                                    | M |
| Pas                                 | iswort:<br>echtigt für:<br>ländig für:                      | Scheibzugell/ Stab<br>Scheibzugell/ Stab<br>Scheibzugell/ Erfußer<br>Scheibzugell/ Linerkon<br>ARBEITSSCHUTZRECHT<br>AUSBILDUNGSRECHT | Gaff Passwort andern.<br>  P. im Klartext anzeigen<br>holeur     | ANLAGENSICHERHEITSRECHT<br>ARBEITSRECHT<br>ARDEITSSCHUTZRECHT<br>ARZNEIMTTELRECHT<br>ARZNEIMTTELRECHT<br>ARZNEIMTTELRECHT<br>AGRARRECHT<br>AGRARRECHT<br>ALLGEMEINES VERWALTUNGSRECHT<br>ALLGEMEINES VERWALTUNGSRECHT<br>ALLGEMEINERNET<br>ANLAGENSICHERHEITSRECHT<br>ARBEITSRECHT<br>ARBEITSRECHT                                                                                                    | * |